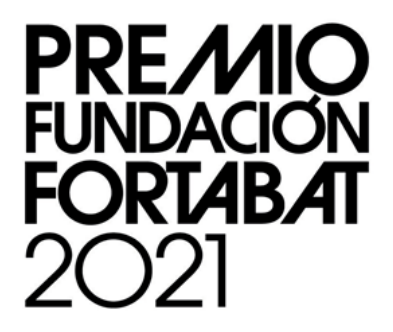

# TUTORIAL INSCRIPCIÓN PREMIO FUNDACIÓN FORTABAT 2021

## Requisitos para la inscripción

Artistas visuales mayores de 18 años, argentinos nativos o naturalizados y extranjeros con residencia en la Argentina no menor a dos años.

## Dos categorías:

- Artistas mayores de 35 años
- Artistas jóvenes de 18 a 34 años. Considerada al 1 de enero de 2021

Se aceptarán obras de todas las disciplinas de las artes visuales contemporáneas. Las obras deberán ser inéditas realizadas no antes del 2020

## La inscripción consta de tres pasos:

- Paso 1: ingreso de Datos personales.
- Paso 2: ingreso de lo Obra a concursar.
- Paso 3: ingreso de Antecedentes y trayectoria.

## Paso 1: ingreso de Datos personales

## Por favor verifique que todos sus datos hayan sido ingresados correctamente.

Sobre el dato de su fecha de nacimiento será la división entra las categorías de mayores y menores. El mail será el medio de contacto de todas las etapas, verifique su correcto ingreso. Cuando termine la inscripción al mail ingresado en este Paso le llegará la confirmación de la inscripción con un número de inscripción.

|                                                                                          | Paso 1<br>Datos personales                                                                                                    | Paso 2<br>Información de la<br>Obra                                                                                                    | Paso 3<br>Antecedentes                                                                                                    | Paso 4<br>Validación                                                                                                    |                                                                                                    |  |
|------------------------------------------------------------------------------------------|----------------------------------------------------------------------------------------------------|----------------------------------------------------------------------------------------------------|----------------------------------------------------------------------------------------------------|----------------------------------------------------------------------------------------------------|----------------------------------------------------------------------------------------------------|--|
|                                                                                          | Paso 1: Ingrese                                                                                                    | e sus datos pers                                                                                                    | Apellido *<br>Fecha de Nacimiento *                                                                                                    | Sobre el dato<br>su fecha de na<br>la división<br>categorías de<br>meno                                                                                                    | ingresado de<br>cimiento será<br>entra las<br>e mayores y<br>ores.                                                                                                    |  |
| Por favor chequee tildar las<br>políticas de confidencialidad<br>de los datos para poder | DNI *<br>Teléfono *<br>Dr chequee tildar las<br>s de confidencialidad<br>s datos para poder                                                                    |                                                                                                    | Dirección *<br>Email *                                                                                                    | El mail será el<br>las etapas, ve<br>Cuando terr<br>ingresado<br>confirmació<br>nú                                                                                                    | El mail será el medio de contacto de todas<br>las etapas, verifique su correcto ingreso.<br>Cuando termine la inscripción, al mail<br>ingresado en este Paso le llegará la<br>confirmación de la inscripción con un<br>número de trámite. |  |
| continuar                                                                                | Los datos personales qu<br>Amalia Lacroze de Forta<br>o eliminación de los mis<br>"LA AGENCIA DE ACCE:<br>25.326, tiene la atribuci<br>en sus derechos por inc | Je Ud. nos facilita a través de<br>Ibat en su base de datos cor<br>Ibat. Ud. podrá ejercer el del<br>mos en forma gratuita comu<br>SO A LA INFORMACIÓN PÚB<br>ón de atender las denuncias<br>umplimiento de las normas v | e este formulario serán guard<br>n el fin de llevar a cabo el <b>Pre</b><br>recho de acceso y solicitar la<br>inicándose con [+].<br>LLCA, en su carácter de Órga<br>y reclamos que interpongan<br>vigentes en materia de protec | lados por la Fundación<br>mio Colección de Arte<br>rectificación, actualización<br>no de Control de la Ley N°<br>quienes resulten afectados<br>sción de datos personales".<br>Continuar |                                                                                                    |  |

## Paso 2: ingreso de la Obra a concursar

Para este Paso previamente tenga seleccionada la **imagen de la obra a concursar** en alguna carpeta de su computadora y los datos de referencia de la misma. Le recomendamos preparar previamente todas las imágenes e información requerida para evitar contratiempos o errores en la inscripción. Las imágenes no puede superar los **2MB** de peso, verifique eso antes de completar el formulario. Para ingresar una imagen haga clic en el Botón Examinar y allí se le abrirá un Menú para seleccionar la imagen de las carpetas locales de su computadora. Los formatos admitidos son **JPG, GIF, PNG.** Tenga en cuenta que el jurado seleccionará las obras para la muestra en base a estas fotografías. También dispone de un campo en particular para ingresar un **archivo PDF con links a videos o información adicional** u otras imágenes que crea que completan el sentido o la apreciación de la obra a concursar.

|                                                                                                    | Paso 1<br>Datos personales                                                                                   | Paso 2<br>Información de la<br>Obra                                    | Paso 3<br>Antecedentes                                         | Paso 4<br>Validación                                                                                                    |                                                                                                    |
|----------------------------------------------------------------------------------------------------|----------------------------------------------------------------------------------------------------|------------------------------------------------------------------------|----------------------------------------------------------------|----------------------------------------------------------------------------------------------------|----------------------------------------------------------------------------------------------------|
|                                                                                                    | Paso 2: Ingres<br>La obra presentada del<br>Titulo *                                                         | e la obra a conc<br>be ser inédita y no premi                          | cursar<br>ada en otro concurso.<br>Técnica *                   | Ingresar los datos de la<br>ser inédita y realizada no<br>medidas son sumamer<br>hora de pensar la muestr<br>y son las que acompaña<br>de la obra, sea preciso                                                                                                    | obra. La obra debe<br>o antes del 2020. Las<br>ite importante a la<br>ra si es seleccionado<br>irán la información<br>o con las mismas.              |
| Las imágenes no puede<br>superar los 2MB de<br>peso, verifique eso antes<br>de completar el<br>formulario. Para<br>ingresar una imagen<br>haga clic en el Botón<br>Examinar y allí se le<br>abrirá un Menú para<br>seleccionar la imagen de<br>las carpetas locales de<br>su computadora. | Ancho en cm *                                                                                                | Alto en cm *                                                           | Prof                                                           | a concursar *<br>La memoria descriptiva y<br>texto de aproximación a<br>que completa o afianza e<br>ve en la imagen. Sea prec<br>su mejor lectura. El máxi                                                                                                    | y conceptual es un<br>la lectura de la obra<br>l sentido de lo que se<br>iso y concreto para<br>mo es 2000                                           |
|                                                                                                    | Breve descripción de la<br>Máximo 2000 caractero<br>Información ao<br>Examinar unnamed.<br>Examinar unnamed. | e obra, producción, técnie<br>es con espacio<br>dicional<br>ing<br>ing | ca y desarrollo concepi<br>Detalle 1<br>Detalle 2<br>Detalle 3 | su mejor lectura. El máxi<br>caracteres con espacios<br>tual<br>Además de la imagen pri<br>concursar, se le pedirán<br>tres imágenes más para r<br>otros ángulos de la obra.<br>Para ingresar una image<br>Botón Examinar y allí se<br>para seleccionar la image<br>locales de su computado | mo es 2000<br>ncipal de la Obra a<br>de manera opcional<br>nostrar detalles u<br>n haga clic en el<br>le abrirá un Menú<br>en de las carpetas<br>ra. |
|                                                                                                    |                                                                                                    | Volver                                                                 | Continuar                                                      |                                                                                                    |                                                                                                    |

r

# Paso 3: ingreso de Antecedentes y trayectoria

Para este Paso tenga previamente preparada la información. Aquí deberá ingresar un pequeño CV con su actividad profesional artística mas relevante. Máximo de 2000 caracteres con espacios. También se le dará la opción de ingresar imágenes de obras anteriores y su respectiva información. Máximo de 2MB cada una.

|                                                                                          | Paso 1<br>Datos personales                                                                                                    | Paso 2<br>Información de la<br>Obra                                                                                         | Paso 3<br>Antecedentes                                                                                        | Paso 4<br><b>Validación</b>                                                                          |                                                                                                    |
|------------------------------------------------------------------------------------------|----------------------------------------------------------------------------------------------------|----------------------------------------------------------------------------------------------------|----------------------------------------------------------------------------------------------------|----------------------------------------------------------------------------------------------------|----------------------------------------------------------------------------------------------------|
|                                                                                          | Paso 3: Ingres                                                                                                    | e sus anteceder                                                                                                    | ntes y trayectori                                                                                             | a                                                                                                    |                                                                                                    |
|                                                                                          |                                                                                                    |                                                                                                    |                                                                                                    |                                                                                                    |                                                                                                    |
|                                                                                          | Marine 2000                                                                                                    |                                                                                                    |                                                                                                    | 11.                                                                                                  |                                                                                                    |
|                                                                                          | Antecedentes                                                                                                    | / Otras obras re                                                                                                    | alizadas                                                                                                    |                                                                                                    |                                                                                                    |
|                                                                                          | Imagen 1<br>Examinar unnamed.                                                                                                    | ipg                                                                                                    | Referencia                                                                                                    |                                                                                                    |                                                                                                    |
|                                                                                          | Imagen 2<br>Examinar unnamed.                                                                                                    | ipg                                                                                                    | Referencia                                                                                                    | También se le<br>ingresar imáge<br>su respectiva i<br>2MB cada una.<br>Para ingresar i               | dará la opción de<br>nes de obras anteriores y<br>nformación. Máximo de<br>una imagen haga clic en el |
|                                                                                          | Imagen 3<br>Examinar vintage.jp                                                                                                    | 9                                                                                                    | Referencia                                                                                                    | Botón Examina<br>Menú para sele<br>carpetas locale                                                   | r y allí se le abrirá un<br>eccionar la imagen de las<br>s de su computadora.                         |
|                                                                                          |                                                                                                    | Values                                                                                                    | Envior                                                                                                    |                                                                                                    |                                                                                                    |
| En este Paso 3 ta<br>aceptará las Basi<br>condiciones del 1<br>su participación<br>mismo | umbién<br>es y<br>Premio y<br>en el                                                                                                    | volver                                                                                                    | Enviar                                                                                                    |                                                                                                    |                                                                                                    |
|                                                                                          | Acepta las bases<br>Artículo 1º: Convocatoria.<br>La Fundación Amalia Lacro<br>arte, convoca a los artistas<br>menor a dos (2) años, may | y condiciones del regl<br>ze de Fortabat (la "Fundación<br>s plásticos argentinos nativos<br>ores de 18 años (los "Artistas | amento *<br>"), en el marco de sus progra<br>o naturalizados y extranjeros<br>" o el "Artista", según corresp | amas públicos de promoción del<br>s con residencia en Argentina no<br>sonda) a participar del Premio |                                                                                                    |

## Paso 4: Validación

Después de hacer clic en el Botón Enviar del Paso 3 le aparecerá la siguiente pantalla y texto:

| Paso 1                         | Paso 2                    | Paso 3                 |                       |
|--------------------------------|---------------------------|------------------------|-----------------------|
| Datos personales               | Información de la         | Antecedentes           | Validación            |
|                                | Obra                      |                        |                       |
|                                |                           | • •                    |                       |
| Aguarde mientras r             | egistramos su inscripción | n.                     |                       |
| Esta operación pue<br>cargada. | de durar varios minutos   | según el peso de las i | mágenes e información |
| Gracias por su paci            | encia.                    |                        |                       |
| ar deline por ou puer          |                           |                        |                       |
|                                |                           |                        |                       |
|                                |                           |                        |                       |
|                                |                           |                        |                       |

Es el momento que se sube toda la información de su inscripción, dependiendo el peso de las imágenes y la velocidad de la conexión a internet, este paso puede durar más o menos tiempo. Tenga paciencia y no corte o salga de la página hasta que le aparezca el siguiente texto:

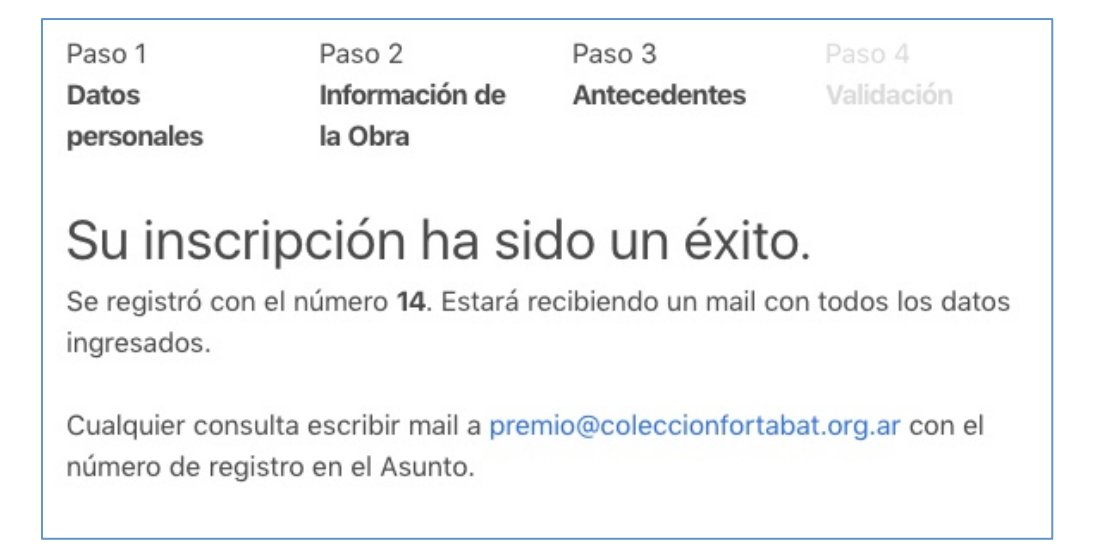

Esta última pantalla indica que la inscripción fue un éxito. También recibirá un mail de confirmación con los datos que ingresó. Si no lo recibe automáticamente, revise las carpetas de Spam o Correo No deseado de su casilla mail por si llegó allí. Esa es la constancia de inscripción y donde figura el número de inscripción para cualquier reclamo o duda.

El mail para dudas o preguntas es premio@coleccionfortabat.org.ar